# PocketBook® Obreey Products | PocketBook int help@obreey.com www.bookland.com

# **USER MANUAL on Text-to-Speech feature**

#### **TTS Function**

TTS function (Text-to-Speech) is used to transform textual information into spoken sound of the speech.

#### Activation of TTS function

In order to activate TTS function, please do the following:

- **1.** In the reading mode, please choose the icon **voice** in the reading menu.
- 2. In the left upper corner you'll see the highlighted area.

**NOTE:** TTS in the opened book is available only after all pages are counted by the device.

**NOTE:** In text formats, text of the sentence that is being played at the moment is highlighted (shaded). Pages are flipped automatically in the process of the text to speech synthesis.

#### **Operations with voice packages**

3 voice packages are pre-installed. Languages of the packages may be different depending on the localization of the device.

#### Choosing the voice package

In order to choose the voice package:

**1.** Open Settings > Languages > Speech Synthesis

**2.** Choose the desired language and voice settings from the *Language and Voice* menus.

**3.** Also, you can set the speed and the volume of the speech synthesis.

## Installing the voice package

**IMPORTANT!** Before installing TTS packages, please update the firmware to the latest verstion from the portal <u>www.pocketbook-int.com/us/node/6196</u> or via Wi-Fi in the device settings (*Settings > About device > Software > Software update*)

Here are the steps to install the new voice package:

**1.** Download the needed voice package (a file with .pbi extention) from our website.

**2.** Connect your PocketBook to your PC and copy the file to the internal storage of the device.

**IMPORTANT!** The file has to be located in the reader's internal memory, not on the memory card!

**IMPORTANT!** If there is not enough memory for installing a new language, one of the existing voice packages has to be removed.

- **3.** Turn on the device. Loaded file will appear in *Last Events* and in the Library.
- **4.** Launch copied extension file as an application and confirm installation.

**5.** After installation of the voice package, open *Settings > Languages > Speech Synthesis* and choose the installed voice package.

## Removing the voice package

In order to remove the voice package:

- **1.** Open Settings > Advanced Settings > System > Removing packages.
- 2. Choose the voice package to be removed.
- **3.** Prompt the removing.